## 网络视频双选会操作手册

## 一、企业注册或登录

谷歌浏览器打开(https://company.xiaopinyun.com/login)如己有账号,输入账号密码点 击"登陆"按钮;如没有账号。点击"注册"按钮进行注册企业。如下图:

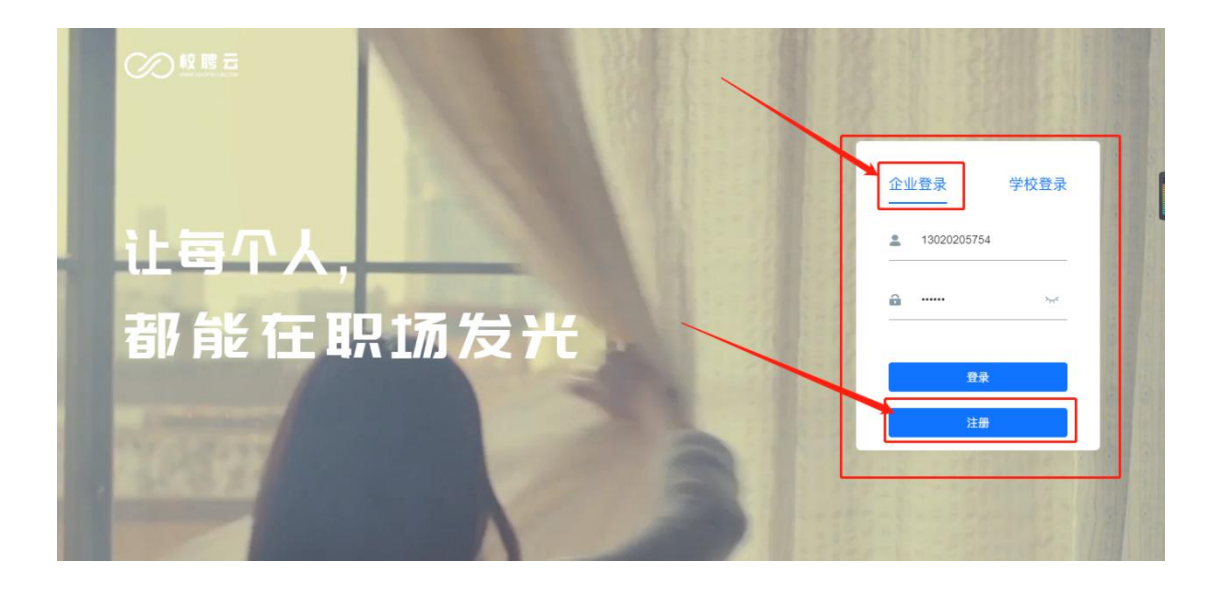

进入单位注册页面。注:(公司名称、统一社会信用代码等信息务必填写营业执照上一 致);单位注册分三步,第一步为填写企业基本信息,请如实填写,内容如下图。

|                                                                      | 单位标签 (选填)                                                                | 且不可有空格               | 与营业执照中的名称一致,       | 企业全称 *企业全称务必-                                             |
|----------------------------------------------------------------------|--------------------------------------------------------------------------|----------------------|--------------------|-----------------------------------------------------------|
| 1100强 中国500强<br>5公司 行业500强                                           | <ul> <li>世界500强</li> <li>中国100强</li> <li>民企500强</li> <li>上市公司</li> </ul> |                      |                    | 企业详细名称                                                    |
|                                                                      | 企业LOGO (非必填)                                                             |                      |                    | 企业地址                                                      |
| 支持jpg, png。尺<br>寸要求: 640*640.                                        | 支持jpg<br>寸要求:                                                            |                      |                    | 企业详细地址                                                    |
| 少于2MB                                                                | 少于2M                                                                     |                      |                    | 统一社会信用代码                                                  |
|                                                                      |                                                                          |                      | 日编号                | 企业统一社会信用代码                                                |
| 更换图片                                                                 | 更换                                                                       | 企业规模                 | 行业类型*影响精准匹配        | 企业性质                                                      |
|                                                                      |                                                                          | 请选择                  | 请选择 🗸 🗸            | 请选择 🗸                                                     |
| 册遇到问题谷间<br>******                                                    | 注册进                                                                      |                      |                    | 注册资金                                                      |
| <u> </u>                                                             | 1 1 1 1 1 1 1 1 1 1 1 1 1 1 1 1 1 1 1                                    |                      |                    | 请选择                                                       |
| 支持jpg, png, R<br>寸要求: 640 <sup>640</sup> ,<br>少于2MB<br>■<br>変換圏片<br> | 支持ipg<br>す要素:<br>少子2M<br>更換<br>、<br>注册 進                                 | <b>企业规模</b><br>请选择 、 | 日編号<br>行业実型"影响精准匹配 | 企业详细地址<br>统一社会信用代码<br>企业统一社会信用代码<br>企业性质<br>请选择 ><br>注册资金 |

| 企业基本信息     ②     企业详细信息     ②     企业详细信息     ③                                              | ③ 操作人信息 ④ 完成                                                                                                    |
|---------------------------------------------------------------------------------------------|----------------------------------------------------------------------------------------------------|
| 固定电话                                                                                        | <ul> <li>若三证合一的单位,请在两处上传完整的三证合一营业执</li> </ul>                                                                                                    |
| 固定电话号码                                                                                      | 营业执照有效期至                                                                                                    |
| 企业邮箱                                                                                        | · 二 选择日期                                                                                                    |
| 企业邮箱号                                                                                       | 带小th P2                                                                                                    |
| 招聘邮箱       企业招聘邮箱       邮编       邮编       企业介绍       请输入400字左右的企业介紹、请明确给出自己的优势,吸引应       課者 | 1.请提供有效年检期内的《企业营业执<br>照》副本(加盖公章)扫描件<br>2.请确保营业执照公司名称与公司全称<br>数<br>3.请确保所有信息清晰完整,不提受电<br>版<br>4.支持jpg、png、少于2M;最多上传1<br>组织机构代码<br>1.请确保所有信息清晰完整,不接受电<br>版<br>2.支持jpg、png、少于2M;最多上传1 |
| 上一步                                                                                         | T-#                                                                                                    |

注:(营业执照,组织机构代码证等副本图片,如果上传不成功,可以用截图工具截图 上传)

第二步填写操作人信息,登陆密码不小于8位,需包含大小写字母、数字。

| <ul> <li>◇ 企业基本信息</li> <li>◇ 企业详细信息</li> <li>③ 操作人信息</li> <li>④ 完成</li> <li>联系人身份证照(非必填) 支持pg, png,少于2MB</li> <li>联系人手机号</li> <li>联系人手机号</li> </ul> |  |
|----------------------------------------------------------------------------------------------------|--|
| 联系人姓名     联系人身份证照(非必填) 支持jpg, png,少于2MB       请输入联系人姓名        联系人手机号                                                                                |  |
| 请输入联系人姓名<br>联系人手机号                                                                                                    |  |
| 联系人手机号                                                                                                    |  |
|                                                                                                    |  |
| 请输入手机号                                                                                                    |  |
|                                                                                                    |  |
| 请输入手机验证码 发送验证码                                                                                                    |  |
| 登录密码                                                                                                    |  |
| 不小于8位,需包含大小写字母,数字                                                                                                    |  |

第三步,此页面为提交完成。点击"提交注册"按钮,平台工作人员将会在 1-2 个工作 日审核,审核结果将会通过短信通知,请注意查收;点击"绑定微信"关注校聘云服务 平台公众号,并绑定企业可快速接受服务通知。

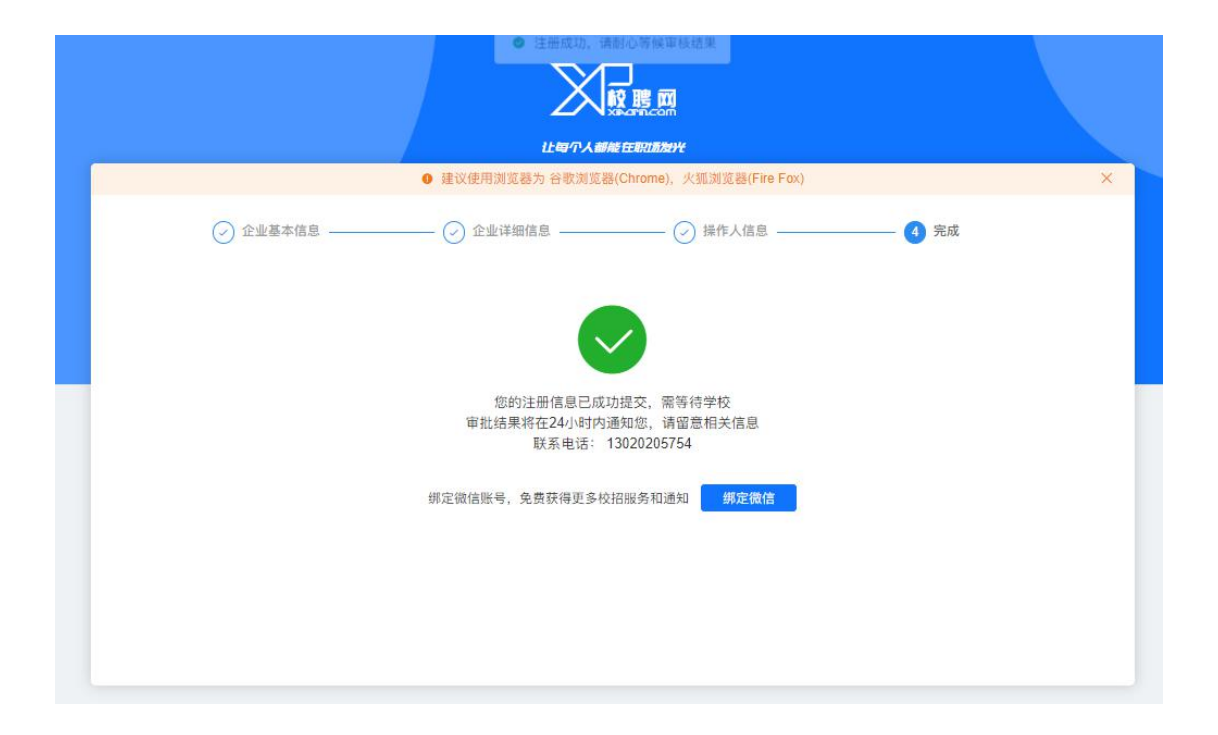

二、在菜单栏点击【网络招聘】--【视频双选】进入"视频双选会申请列表"

|                           | 首页 校园招聘               | Rises Ross        | 施历管理 录用管理          | 企业信用 公司以证 1   | elt 🗘 🕢   🛲 🗸    |  |
|---------------------------|-----------------------|-------------------|--------------------|---------------|------------------|--|
| <b>专属招限问</b><br>时,我最终的变要者 | 1993时 校聘小组组,如需帮助可以,   | 空中置導<br>現成交迭      | 566 成務 : weiweixia | o@xiaopin.com | . ×              |  |
| 企业工作台                     |                       |                   |                    |               |                  |  |
| 5<br>2311/740             | 5<br>BEIRHNEHOZIKA    | 92<br>Internation | 2<br>接收脑历数         | 1<br>企业人才库    | 1<br>24201#      |  |
| 系统消息                      |                       |                   |                    |               |                  |  |
| 【双选会现场招聘】您申请2020届         | 秋季双选会审核结果 双选会现场招聘     |                   |                    |               | 2019-10-30 17:12 |  |
| 【2020层校园大型招聘会(11月6日       | 日)] 您审核2020属校园大型招聘会   | (11月6日) 审核结果:现    |                    |               | 2019-10-29 14:19 |  |
| 【入驻申请遵过】 您的企业已正式          | 入驻"郑州校聘大学"            |                   |                    |               | 2019-10-24 16:26 |  |
| 【入胜申请不通过】忽的入胜申请           | 郑州校聘大学未通过.原因.1        |                   |                    |               | 2019-10-24 16:26 |  |
| 【校聘大学simulation】 342      |                       |                   |                    |               | 2019-10-22 14:39 |  |
| 【双选会不递过】 您审核2019十月        | 招聘会 ( 測试发布 ) 审核结果 双选会 | 不通过               |                    |               | 2019-09-28 13:06 |  |
| [] 1                      |                       |                   |                    |               | 2019-09-20 14:28 |  |
| FT Whited doesn't dealers |                       |                   |                    |               | 2010-09-20 14:27 |  |

三、在"视频双选会申请列表"中找到要申请的学校点击后面【申请入驻】或【立即报

## 名】

|     | 限公司                        | 首页 校园招聘                                          | 网络招聘 职位管         | 理简历管理录师          | 用管理 企业信用           | 公司认证 找人才 | û ⊘   ∎ ⊻ ∨ |
|-----|----------------------------|--------------------------------------------------|------------------|------------------|--------------------|----------|-------------|
|     |                            |                                                  | 空中宣讲             | 视频双选             |                    |          |             |
| 全   | 部 已报名                      |                                                  |                  |                  |                    | 输入关键字排   | is C        |
| 序号  | 双选会名称                      | 发布方/主办方                                          | 举办时间             | 截止时间             | 联系人                | 状态       | 更多操作        |
| #01 | 2020届视频双选会                 | 发布方:校聘大学simulatio<br>n<br>主办方:校聘大学simulatio<br>n | 2020-03-01 09:00 | 2020-02-29 00:00 | 王校长<br>88888888    | 未报名      | 立即报名        |
| #02 | 平顶山学院2020年第一季<br>度毕业生网络双选会 | 发布方:平顶山学院<br>主办方:平顶山学院                           | 2020-03-10 08:00 | 2020-03-10 00:00 | 张老师<br>13781811181 |          | 申请入驻        |
| #03 | 2020春招视频双选                 | 发布方:校聘大学simulatio<br>n<br>主办方:校聘大学simulatio<br>n | 2020-03-30 09:00 | 2020-03-29 00:00 | 王老师<br>18888888888 | 未报名      | 立即报名        |

说明:初次申请需要【申请入驻】,选择【视频双选】,在双选会列表中选择本场视频双选会, 点击【下一步】,阅读公告后继续点击【下一步】进入申请填写资料页面

四、将此页面信息填写提交(附件参考双选会公告或学校就业官网邀请函)

| 1000 C    | 2017]                                                                                         |
|-----------|-----------------------------------------------------------------------------------------------|
|           | 入肚子校 重讲会 双迭会 在线招聘 招聘简章                                                                        |
|           | 申请入驻-平顶山学院                                                                                    |
|           | 美型造绎: 空中旅讲 双选会 松田双西 在线和陶                                                                      |
|           | ]                                                                                             |
|           | 平顶山学就2020年第一奏赏毕业主网络双选会                                                                        |
|           | <ul> <li>(2) 双迭合介绍</li> <li>(2) 双迭合注意事例</li> <li>(3) 机写中晶体包</li> </ul>                        |
|           | → ○ ○ ○ ○ ○ ○ ○ ○ ○ ○ ○ ○ ○ ○ ○ ○ ○ ○ ○                                                       |
|           | 平顶山学院2020年第一季度毕业生网络双选会                                                                        |
|           | 举办时间                                                                                          |
|           | 2020-03-10 08:00 全 2020-03-22 18:00                                                           |
|           | 招聘信息来道<br>推动采取 就小曲导中心 招勝同 其他渠道                                                                |
|           |                                                                                               |
|           | ■ #1210KR0E2M<br>一 是 百                                                                        |
| 按企业情况如头填与 | ▲ 主節申請人名片(名片、工席、工作证用蓝公章三盏一,上代期片不大于244)                                                        |
| 均为必填项     |                                                                                               |
|           |                                                                                               |
| 1         | L # # L # M # M # M # M # M # M # M # M                                                       |
|           | 1 直接选择                                                                                        |
|           | 主要招聘类型                                                                                        |
|           |                                                                                               |
|           | 招聘朝代位 総対報告社 あらずまれた                                                                            |
|           | 岗位名称 需求专业 学历专业 薪羹待遇 招聘人数 操作                                                                   |
|           | 验无政策                                                                                          |
|           | 申請说明                                                                                          |
|           | 谢城四中唐治明,如:中南内省评価问机,亦加休閒求、面试内特殊要求等等                                                            |
|           |                                                                                               |
|           | 证用1/冰川山口中51月早11日按2014                                                                         |
|           | 民時間象                                                                                          |
|           | BiŲAiF∓∓i≡¶i⇔ia+i ro∼i                                                                        |
|           | 399623                                                                                        |
|           | 学报5统计:0                                                                                       |
|           | 1 HANNIK                                                                                      |
|           | ▶ 第4回1011<br>勝特下電 平顶山湾線2020間均坐在全環境面 docx と                                                    |
|           | ▲ 上版 # 注版 # 注版 # 注版 # 注意 # 注意 # 注意 # 注意 # 注                                                   |
|           | 上6期時 要上传的资料                                                                                   |
|           |                                                                                               |
|           | 将文件拖到此处,或 <i>感由上</i> 接<br>個大可上板文件大小:10M,支持上板 [pg_preg.pgs_doc.doc.xplt.pptx.xis.xisx.pdf.zp文件 |
|           |                                                                                               |
|           |                                                                                               |
|           | +                                                                                             |
|           | 此处为新功能,在职位页展示,增加企业影响力,                                                                        |
|           | 需要企业提前录制好上传,格式为mp4.                                                                           |
|           |                                                                                               |
|           | 上一步                                                                                           |

ps: 若企业是二级学院推荐而来,企业务必选择推荐的二级学院

| 📑 上海朋利来餐饮管理有限              | 首页 校园招聘 网                                                                                |              | 管理 简历管理 |       | 录用管理 公司信息 |   | 0 🖞 🕜 🕴 高経理 🗸 |
|----------------------------|------------------------------------------------------------------------------------------|--------------|---------|-------|-----------|---|---------------|
| 1991                       | •                                                                                        | 视频双选         | 夏夏夏     | 近线下的面 | 面试体验 🔶    |   | 1.5.9 0       |
|                            | 入驻学校                                                                                     | 宣讲会          | 双选会     | 在线招聘  | 招聘简章      |   |               |
| 2020-03                    | -03 00:00 至 2020-                                                                        | -03-12 18:00 |         |       |           |   |               |
| 推荐学院<br>选择学院<br>【是否校】<br>是 | 就业指导中心           请洗塔           文学院           外国语学院           数学与统计学院           由与与印刷工程学馆 | 招聘网          | 其他渠道    |       |           | ^ |               |
|                            | 化学与环境工程学院<br>旅游与规划学院<br>政法学院                                                             |              |         |       |           |   | •             |

五、提交申请后,等待审核,在已报名列表查看进度,【入驻审核】--【双选审核】,学 校通过后,学生便可查看企业信息,申请简历投递或者视频面试。

|    | 公司            |           | 回招聘 网络招聘 |          |                  | 用管理 企业信用 |     |        | ↓ ⑦   ■■ ~ |
|----|---------------|-----------|----------|----------|------------------|----------|-----|--------|------------|
| /  |               |           |          | 空中宣讲     | 视频双选             |          |     |        |            |
| £  | 命 已服名         | 再次编辑      |          |          |                  |          | 48  | 入关键字搜索 | 2   Q      |
| 序号 | 双选会名称         | 发布方/主办方   | 举办时间     |          | 截止时间             | 联系人      | ¥X. | 态 /    | 更多操作       |
|    | 平顶山学院2020年第一季 | 发布方:平顶山学院 | 2020-03- | 10 08:00 | 2020-03-10 00:00 | 张老师      |     | 入驻审核   | 审核中        |

- 校园招聘网络招聘"" ↓ ⑦ | 高经理 > 腸 上海朋利来餐饮管理有限... | () 视频双选会 更接近线下的面试体验 🧄 1 空中宣讲 视频双洗 已报名 输入关键字搜索 点击求职大厅,可查看收到的学生简历 发布方/主办方 更多操作 序号 双选会名称 截止时间 联系人 状态 发布方:校聘大学simulation 夏老师 已报名 求职大厅 2020春季双选会(夏) 2020-02-29 00:00 线上发布 #01 主办方:校聘大学simulation 17152145947 发布方:重庆工程职业技术学院 #02 测试 2020-02-29 00:00 未报名 立即报名 主办方:重庆工程职业技术学院 130000000000 平顶山学院2020年第一季度毕业生 发布方:平顶山学院 张表师 #03 2020-03-03 00:00 申请入驻 主办方:平顶山学院 13781811181 网络视频双选会 上饶师范学院2020届毕业生春季网发布方:上饶师范学院 勉老师 #04 2020-03-06 00:00 申请入驻 15397939501 络视频双洗会 主办方: 上饶师范学院 贵州中医药大学2020年首场网络招发布方:贵州中医药大学 宋老师 #05 2020-03-06 00:00 申请入驻 へ 🗐 生源导入模板 (6).xls へ 📦 山西商务.png 全部显示 X
- 六、企业被审核通过的状态为"线上发布";点击"求职大厅"可查看学生投递的简历

七、企业通知学生视频面试时间及相关信息。

| 🔹 扩展程序 🛛 🗙 🛛 🕹 🗙 🖉                                                 | )川北医学院 🛛 🗙 🥝 双选会 - 校聘云 💈    | × 🛛 🤓 recruitf25e8e688 × 🛛 🧐 面试大厅 - 校聘云 🗙 | 🥝 资料下载 🛛 🗙 🕇                                                                               |         |
|--------------------------------------------------------------------|-----------------------------|-------------------------------------------|--------------------------------------------------------------------------------------------|---------|
| $\leftarrow$ $\rightarrow$ C $\cong$ company.xiaopinyun.com/resume | -date/date/hall?ap_id=10660 |                                           | <b>0-7</b> ☆                                                                               | 🖈 🛛 🔁 🗄 |
| 📇 上海朋利来餐饮管理有限   首日                                                 | 安排面试                        | × <sup>13</sup>                           | Ř人才 ♀ <b>⑦   高経理</b>                                                                       | ×       |
| ●<br>入场人数:13<br>求职者:11<br>求职大                                      | 牧師子多商<br>秋原間試問題試            | 面试官电话必须和多                                 | 面登录一致<br>面登录一致<br>低<br>意示<br>空の常理分能<br>公常理分能<br>2014 11:48<br>の 2:14 11:48<br>の 2:14 11:48 |         |
| 💩 山西商务.png 🔹 🗐 生源导入模板 (6                                           | 5).xls                      |                                           |                                                                                            | 全部显示 ×  |

八、按照约定时间进入面试间与学生进行视频面试。

| 入场人数:13 求职者                                                                                                    | 音:18 入场面试人数                        | : 15                                                                                                    |                                       |                          |  |
|----------------------------------------------------------------------------------------------------|------------------------------------|----------------------------------------------------------------------------------------------------|---------------------------------------|--------------------------|--|
|                                                                                                    | 求职大厅                               |                                                                                                    | 面试大厅                                  | Ē                        |  |
| 全部 🗸                                                                                                    |                                    |                                                                                                    |                                       | 捜索岗位 Q                   |  |
| 待面试<br><b>小明</b><br>智売<br>机电专业                                                                                                    | 待面试<br>罗炳<br>哲无<br>经济管理分院          | 待面试           海风袭夏           暫无           旅游管理                                                                                                    | 待 <b>谢试</b>                           | 已面试<br>小明<br>暫无<br>机电专业  |  |
| 校聘大学simulation<br>『财务管理                                                                                                    | 校聘大学simulation<br>【会计              | 校聘大学simulation<br>I 会计                                                                                                    | 校聘大学simulation<br>【会计                 | 校聘大学simulation<br>I 鑫鑫助理 |  |
| ▲ こうしん こうしょう こうしょう こうしょう こうしょう こうしょう こうしょう こうしょう こうしょう こうしょう しゅうしょう しゅうしゅう しゅうしゅう しゅうしゅう しゅうしゅう しゅうしゅう こうしゅう しゅうしゅう しゅうしゅう しゅうしゅう しゅうしゅう こうしゅう こうしゅう しゅうしゅう しゅう | ■ 局<br>宣看详情 进入面试间                  | ■ ■ ■ ■ ■ ■ ■ ■ ■ ■ ■ ■ ■ ■ ■ ■ ■ ■ ■                                                                                                    | ■ ■ ■ ■ ■ ■ ■ ■ ■ ■ ■ ■ ■ ■ ■ ■ ■ ■ ■ | ▲ 日<br>宣看详情 重新面试         |  |
| <b>ご</b><br>ご<br>ご<br>ご<br>ご<br>ご<br>ご<br>ご<br>ご<br>ご<br>ご<br>ご<br>ご<br>ご                                                                                                    | 已面试<br>留元<br><sup>留元</sup><br>财务管理 | 已面试 各面子 2000 各面子 2000 各面子 2000 日本 2000 日本 2000 日 |                                       |                          |  |
| 校聘大学simulation<br>■会计                                                                                                    | 校聘大学simulation                     | 校聘大学simulation<br>I 鑫鑫助理                                                                                                    | 校聘大学simulation<br>II会计                |                          |  |
|                                                                                                    |                                    |                                                                                                    |                                       |                          |  |

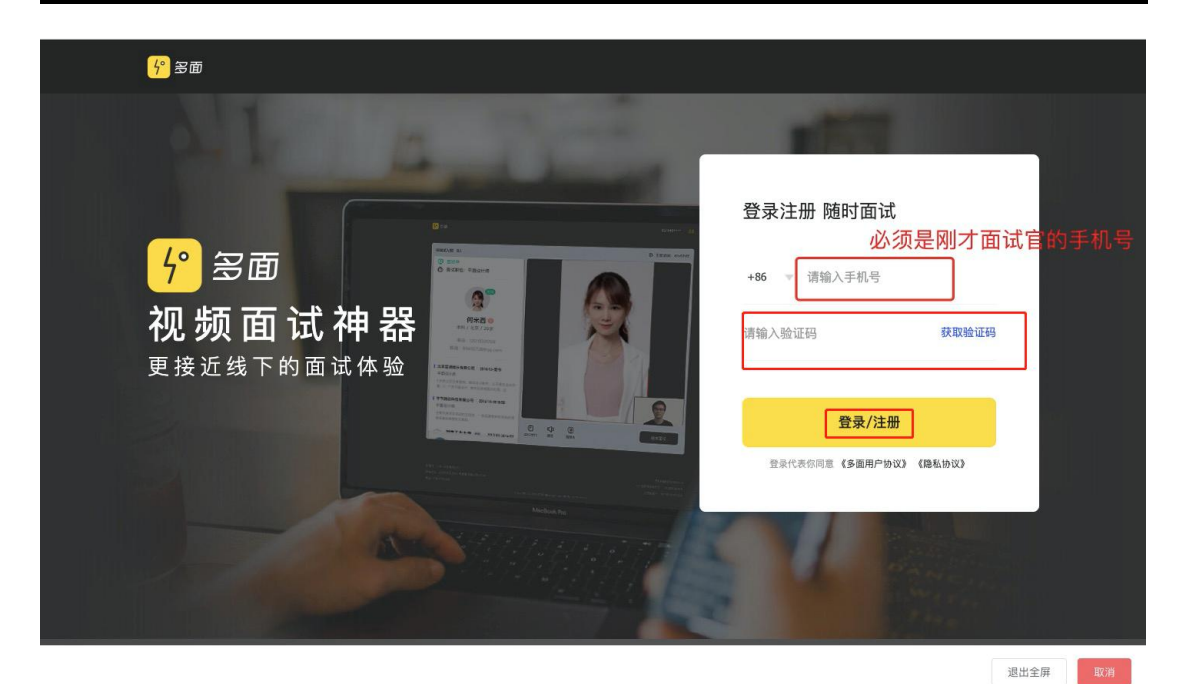

上午好,面试官 程鑫 我的面试间 | 共5个 + 创建面试间 编辑 海风袭夏的2020-罗炳的2020-02-020-02-2. 小明的2020-0 李四的 誌人 立即进入 立即进入 立即进入 立即进入 编辑 退出全屏 取消

| <mark>4°</mark> 多面 |                                                                                                    |                      |               |                             |                                                                                                    |                                    |     |  |
|--------------------|----------------------------------------------------------------------------------------------------|----------------------|---------------|-----------------------------|----------------------------------------------------------------------------------------------------|------------------------------------|-----|--|
|                    | <ul> <li>• 面试时间: 09:28</li> <li>• 面试职位: 嘉重助理</li> <li>· 小明</li> <li>大ち</li> <li>电话: 157** *8539</li> <li>• 校聘大学simulation 既用</li> <li>• 机电专业1大专</li> </ul> | 你确定<br>我再<br>2015/09 | 呼叫候选人,连       | <mark>计选人</mark><br>象后则视为面词 | <ul> <li>× 加多日</li> <li>第二日</li> <li>第二日<td>面<b>在线面试</b><br/>緣在变下次无爾检测<br/>入面试间</td><td></td><td></td></li></ul> | 面 <b>在线面试</b><br>緣在变下次无爾检测<br>入面试间 |     |  |
|                    | <b>0 ETHERAL</b>                                                                                                    |                      | <b>一</b> 面试备注 | <b>↓</b> »<br>静音            | <b>夏</b><br>摄像头                                                                                                    | 历史面                                | 试评价 |  |

退出全屏 取消

| 面试评价                |                  |  |
|---------------------|------------------|--|
| 待定 ~                |                  |  |
| ● 标签 (仅自己与下一面面试官可见) | 备注(仅自己与下一面面试官可见) |  |
| 经验不足 入职 待回复 态度好     | 你好               |  |
| 需要二面有更好的人选          |                  |  |
|                     |                  |  |
|                     |                  |  |
|                     |                  |  |
| 取消                  | 完成               |  |

九、面试结束写评语和反馈,学生可在手机端查收!

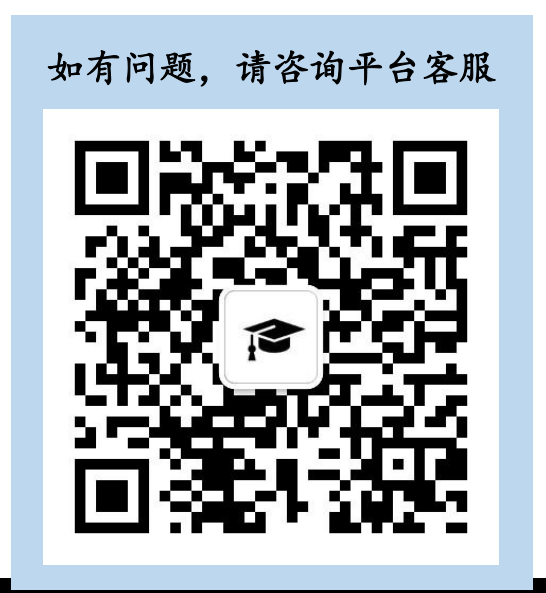

## 十、企业将学生的面试结果移动到相应状态,在录用管理中查看已未入职学生

| •   | ▲ 上海朋利块者饮管理有限…   首页 校园招聘 网络招聘 <sup>100</sup> 职位管理 前面后管理 面试日程 <sup>100</sup> 录用管理 公司信息 找人才 ♀ ⑦   高经理 >  候选人 新商历 初端 面试 优质简历 |                        |                    |                      |             |                            |                                   |                |                                                        |     |
|-----|----------------------------------------------------------------------------------------------------|------------------------|--------------------|----------------------|-------------|----------------------------|-----------------------------------|----------------|--------------------------------------------------------|-----|
|     | 选择职位                                                                                                    | · · · ] ]              | 青搜索姓名/手            | 机学校学历                |             | Brachte                    | Philip (25.1).                    | 4/1-14/0717-5- | 淘汰面试者 移动到 >                                            |     |
|     |                                                                                                    | 9436<br>每风袭夏 🛇         | 1150               | <b>买习经历</b><br>无实习经历 | 学历          | 联系电话                       | 校聘大学simulation<br>旅游管理            | 测试             | <b>投速に用</b><br>初端<br>2020-12-2€ <mark>灵用</mark><br>已入即 |     |
|     | <b>2</b>                                                                                                    | 夏蝉冬雪 🛇                 | ]                  | 无实习经历                |             | 15170496617                | 校聘大学simulation<br>旅游管理            | 会计             | 2020-02-19 15:16:12                                    |     |
|     | . 7                                                                                                    | ■春阳 🛇                  | 男                  | 无实习经历                | 本科生毕业       | 17157429618                | 校聘大学simulation<br>机电专业            | 会计             | 2020-02-19 14:07:50                                    |     |
|     |                                                                                                    | 小明 🛇                   |                    | 无实习经历                |             | 15679193602                | 校聘大学simulation<br>生物工程            | 测试             | 2020-02-08 17:30:07                                    |     |
| 👜 ц | 西裔务.png                                                                                                    | ^                      | 創 生源导              | 入模板 (6).xls ,        |             |                            |                                   |                | 全                                                      | 部显示 |
| ← → | C 🗎 (                                                                                                    | company.xlac<br>朋利来餐饮管 | pinyun.com/<br>理有限 | offer/list<br>首页 木   | 交园招聘 网络招聘   | <sup>07</sup> 职位管理 简历管理    | 面试日程 <sup>     </sup> <b>录用管理</b> | 公司信息 找人才       | ☆ ☆ ☆<br>↓ 高終理 ~                                       | 0   |
|     | 录用管                                                                                                    | 理                      |                    |                      | 待发送         | 待接收offer 待入                | 职 已入职                             | 如简历库无录用        | 用人员,可在线添加 <mark>新增录用</mark>                            |     |
|     | 姓名                                                                                                    | 投诉                     | 題职位                | 2                    | 手机号         | 毕业学校/专业                    | offer状态                           |                | 更多操作                                                   |     |
|     | 夏蝉冬雪 🛇 測试                                                                                                    |                        |                    |                      | 15170496617 | 校聘大学simulation/旅游管理 待发送 发送 |                                   |                | 发送offer                                                |     |